# Helppoaja vaivatonta varainhankintaa

# MITEN E-MYYNTIJÄRJESTELMÄ TOIMII?

### 1. Kampanjan perustaminen

AROMITEHDAS

Ryhmänvetäjä esimerkiksi koulun opettaja rekisteröityy järjestelmään ja luo kampanjan, valitsee siihen kuuluvat myyntituotteet, kampanjan euromääräisen tavoitteen, mahdollisen päättymispäivän sekä jakaa kampanjan rekisteröinti linkin myyjille.

### 2. Myyjien rekisteröityminen

Oppilaat ja heidän vanhempansa rekisteröityvät myyjiksi ja voivat lisätä ostokset suoraan e-myyntiin kampanjan tiedoista.

### 3. Tuotteiden myynti

Myyjät markkinoivat kampanjan tuotteita helposti esimerkiksi verkossa ja keräävät tilauksia järjestelmän kautta.

### 4. Lopputilaus ja toimitus

Kun kampanja päättyy, yritys, joka ylläpitää e-myyntijärjestelmää, vastaanottaa lopputilauksen. Kauppias tarkistaa tilauksen ja toimittaa oikean määrän tuotteita suoraan luokalle sekä laskuttaa kampanjanvetäjää sovitusti.

# AROMITEHDAS

#### E-MYYNTIJÄRJESTELMÄN OHJEET

# Ryhmänvetäjä

#### Avaa varainhankitayrityksen e-myyntijärjestelmä

#### REKISTERÖIDY

## Rekisteröidy

Aloita tiimisi varainhankintakampanja rekisteröitymällä **ryhmänvetäjäksi** ja täytä rekisteröitymislomakkeen kaikki kohdat ja hyväksy ehdot. Rekisteröitymisestä saat vahvistusviestin, jossa olevalla linkillä vahvistat rekisteröitymisesi.

Pääset luomaan ensimmäisen kampanjasi, kun olet vahvistanut rekisteröitymisen.

## Perusta kampanja

Kirjaa kampanjalle nimi, ryhmän nimi, yhteystiedot, euromääräinen tavoite ja kampanjan mahdollinen päättymispäivä. Voit myös lisätä ryhmäsi tunnuksen kuvatiedostona.

Valitse sopivat tuoteet varainhankintayrityksen valikoimasta kampanjaasi.

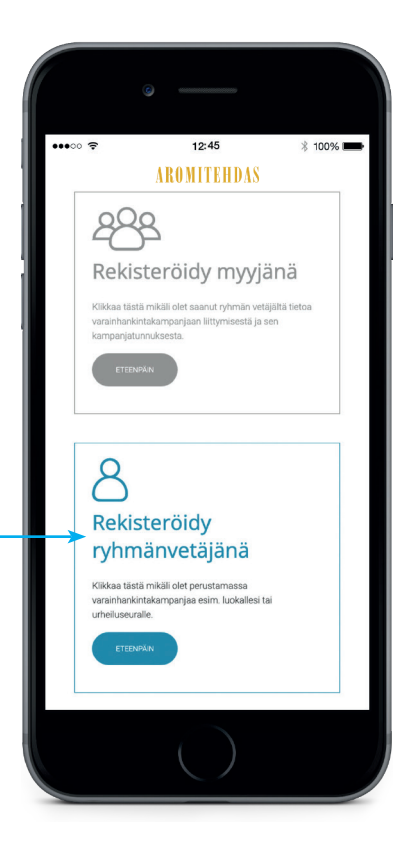

Tarvittaessa voit muokata tietojasi jälkikäteen valitsemalla menusta "Muokkaa tietojasi"

|                        | -                          |             |
|------------------------|----------------------------|-------------|
| ••••0                  | 12:45                      | * 100% 🔳    |
| AROMITEHDA             | 8                          |             |
| Kampanjat /u           | io uusi kampanja           |             |
| Kampanjan nimi *       |                            |             |
|                        |                            |             |
| Ryhmän nimi *          |                            |             |
|                        |                            |             |
| Kampanjan puhelinnun   | nero (näkyy kampanjan verk | kokaupassa) |
| 044-123 4567           |                            |             |
| Tavoite euroina *      |                            |             |
|                        |                            | ٢           |
| Kampanjan arvioitu päi | ättymispäivä *             |             |
|                        |                            |             |
| Logo tai ryhmäkuva     |                            |             |
|                        |                            |             |
|                        | LISĂĂ KUVA.                |             |
|                        |                            |             |
|                        |                            |             |
|                        |                            |             |
|                        |                            |             |
|                        |                            |             |

# AROMITEHDAS

#### E-MYYNTIJÄRJESTELMÄN OHJEET

# Ryhmänvetäjä

# Hallitse kampanjaa

Luotuasi kampanjan jaa **rekisteröitymistiedot** myyjille sähköpostilla tai Whatsapilla.

Linkkiä käyttämällä myyjä voi rekisteröityä antamalla etu- ja sukunimensä.

Vaihtoehtoisesti myyjät voivat rekisteröityä kampanjakoodilla ja PIN-koodilla sekä etu- ja sukunimellään.

# Lisää ja muokkaa myyjiä

Valitse päävalikosta kohta **"Myyjät"** ja paina **"+Lisää myyjiä"** 

Voit lisätä useamman myyjän kerralla painamalla **"+lisää rivi"** -painiketta haluamasi myyjien määrän. Kirjaa kunkin myyjän etu- ja sukunimi ja **"Tallenna"** kirjaus.

Tallennuksen yhteydessä järjestelmä luo automaattisesti myyjille käyttäjätunnukset,

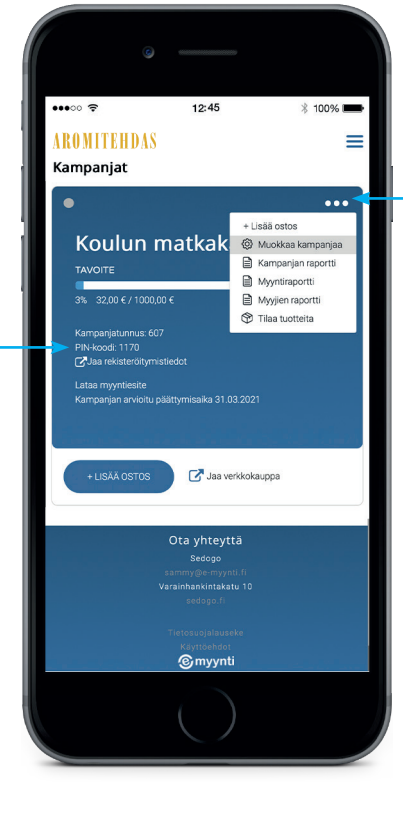

Voit muokata kampanjaa myöhemmin kampanja valikon näkymästä.

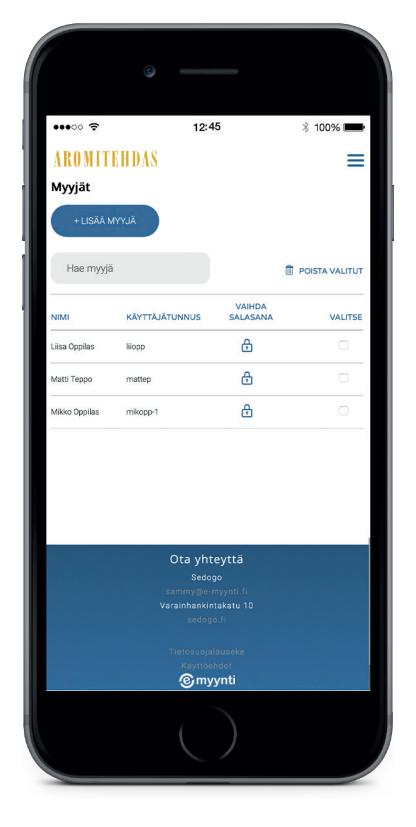

Voit tarvittaessa myös vaihtaa myyjän salasanan.

# AROMITEHDAS

#### E-MYYNTIJÄRJESTELMÄN OHJEET

# Ryhmänvetäjä

#### Avaa kampanjavalikko

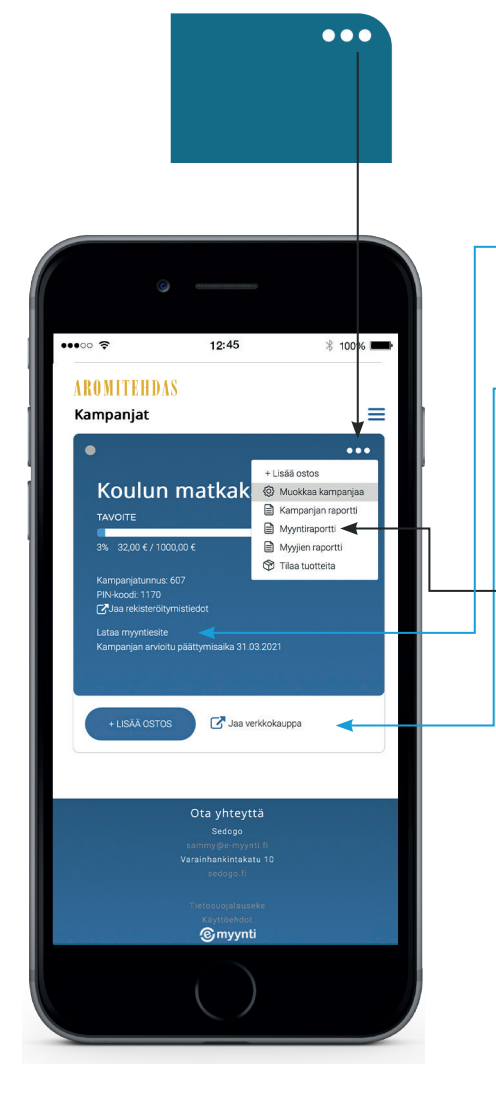

#### +LISÄÄ OSTOS

## Aloita myynti

- **Basic:** Lataa myyntiesite ja aloita myynti tuttavillesi. Kirjaa myyntisi ostokset **"+Lisää ostos"** -painikkeesta
- Premium: Jaa varainhankintakauppasivusi tuttavillesi, jolla voit myydä tuotteita suoraan verkossa. Jokaisella myyjällä on käytettävissä oma verkkokauppasivu, jonka myynti kirjautuu myyjän omaan myyntiin.

Voit kirjata myyntiisi ostoksia myös **"Lisää ostos"** -painikkeesta

 Seuraa kampanjasi myyntiä. Kohdasta "Myyntiraportti" näet kampanjan kokonaismyynnin, kaikki kampanjallenne tehdyt ostokset ja kunkin myyjän kokonaismyynnin "Myyjien raportti" kohdasta.

## TILAA TUOTTEET

#### Kampanjan päätyttyä tee lopputilaus

Lopputilauksen jälkeen näet tilauksen tiedot "Tilaukset" -sivulla.

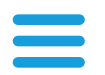

Avaa päävalikko

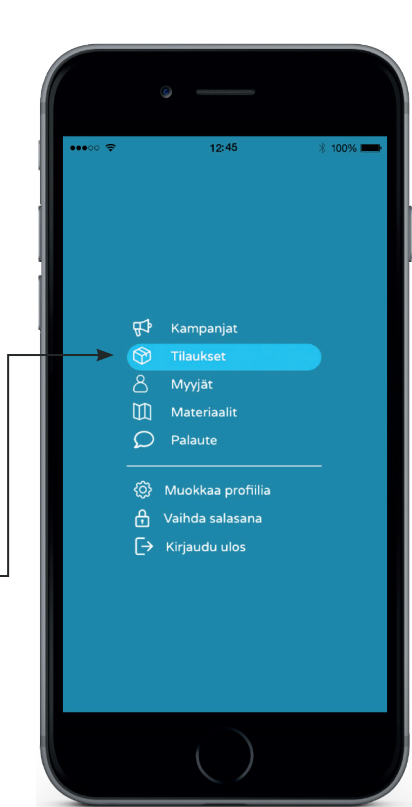